Documentation de KAJOOM - https://www.wiki.kajoom.ca/

# Acymailing pour Joomla 1.5.x

Acymailing est un composant permettant de gérer et d'envoyer des infolettres à partir de l'interface d'administration d'un site Joomla. Très complet, c'est une des meilleures extensions de ce genre au regard des fonctionnalités offertes et de la facilité d'utilisation, tous CMS confondus.

La version gratuite du composant permet de faire la plupart des opérations relatives à la gestion d'infolettres, que ce soit l'inscription pour les utilisateurs, la gestion de listes de membres, la création d'infolettres et de templates d'infolettres, les statistiques d'ouverture et bien sûr, l'envoi!

Les versions payantes du composant Acymailing offrent plusieurs fonctionnalités additionnelle très intéressantes, comme par exemple la possibilité de pré-programmer un envoi qui sera réalisé automatiquement à une heure définie.

Cette page présente Acymailing en utilisation avec un site Joomla 1.5, mais c'est très similaire avec l'interface des autres versions de Joomla.

Bien que toujours fonctionnel avec Joomla 1.5, il est recommandé d'utiliser Acymailing avec la dernière version de Joomla, soit la version 3.x à l'heure actuelle.

### Accéder à Acymailing

Pour accéder à l'interface d'administration de Acymailing, vous devez être connecté à l'interface d'administration de Joomla!

Ensuite, il suffit de choisir le menu **Composants → Acymailing** accessible dans le menu principal.

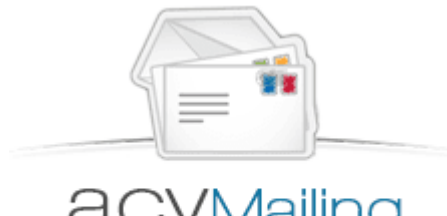

Newsletters & e-mail marketing

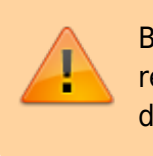

Last update: 2015/07/21 site\_web:joomla:extensions:composants:acymailing:j15 https://www.wiki.kajoom.ca/site\_web/joomla/extensions/composants/acymailing/j15?rev=1437491192 11:06

|      |              |                                           | _                                         |                                   |     |                                                |                                               | _            |
|------|--------------|-------------------------------------------|-------------------------------------------|-----------------------------------|-----|------------------------------------------------|-----------------------------------------------|--------------|
| Site | Menus        | Content                                   | C                                         | omposants Exte                    | nsi | ns Outils Help                                 | 💮 0 🗯 1 🗵 Déconnexion 🔀 Nettoyer le cache 🔍 F | révisualiser |
|      | _            |                                           |                                           | AcyMailing                        |     | Utilisateurs                                   |                                               |              |
|      | Ac           | yMailin                                   | P                                         | Apoll                             | Þ   | Listes                                         |                                               | • <b>O</b>   |
|      |              | Utilisateurs +                            | e.                                        | ARTIO JoomSEF                     | ×   | Newsletters                                    | 🖉 Statistiques * 🔥 Configuration *            | Aide         |
|      |              |                                           | =                                         | Bannière                          | Þ   | Newsletters Automatiques                       |                                               |              |
|      | -            |                                           | <b>6</b> R                                | CK Forms                          |     | Campagne                                       |                                               |              |
|      |              | <ul> <li>Créer</li> <li>Gérer</li> </ul>  | -                                         | Communicator                      | ×   | Templates                                      |                                               |              |
|      | Utilisateurs | <ul> <li>Impor</li> </ul>                 | ۲                                         | Admin Tools                       |     | File d'attente                                 | 240                                           |              |
|      | -            |                                           | ₽                                         | Akeeba Backup                     |     | Statistiques                                   |                                               |              |
|      |              | Créer                                     | =                                         | Contacts                          | ×   | Configuration                                  | 180                                           |              |
|      | Listes       | <ul> <li>Inscri</li> </ul>                |                                           | DB Replacer                       | (   | Mise à jour / A propos                         |                                               |              |
|      |              |                                           | JCE Ad                                    |                                   | ×   |                                                | 120                                           |              |
|      |              | Créer                                     | Créer 🚝 Fils d'actualités      Mysletters | sletters                          |     |                                                |                                               |              |
|      |              | <ul> <li>Testel</li> <li>Envoy</li> </ul> | 8                                         | Phoca Gallery                     |     | sieurs listes                                  | 60                                            |              |
|      | Newsletters  |                                           |                                           | Sondages                          |     |                                                |                                               |              |
|      | -            |                                           | ReReplacer                                | 01 oct. 01 janv. 01 avr. 01 juil. |     |                                                |                                               |              |
|      | *            | <ul> <li>Gérer<br/>une fr</li> </ul>      |                                           | Recherche                         | -   | qui peuvent être envoyées à<br>lusieurs listes |                                               |              |

Une fois entré dans l'interface du composant Acymailing, un menu rapide vous présente toutes les options disponibles Attention, l'image ci-dessus présente l'interface de Acymailing Enterprise, la version Pro et payante, mais c'est tout de même très similaire aux autre versions.

### **Gérer les listes**

Un des avantages de Acymailing, c'est de permettre de regrouper les utilisateur dans une ou plusieurs listes. C'est pratique pour pouvoir catégoriser vos abonnés afin de leur envoyer les contenus qui les intéresse. Acymailing permet d'envoyer à une ou plusieurs liste à la fois.

Pour accéder aux listes, choisir le menu **Acymailing** → **Listes** accessible dans le menu principal.

| Site   | Menus | c           | ontent Composants Extensions Outils Help                         |                                    |             | 🖗 0 🗯 1  | 1 Official Deconnexion | Nettoyer I  | e cache 🔍 P       | révisualise |
|--------|-------|-------------|------------------------------------------------------------------|------------------------------------|-------------|----------|------------------------|-------------|-------------------|-------------|
|        | Li    | ste<br>i ua | S<br>sateurs = Distes = 🚊 Newsletters = 🤌 File d'attente 🔌 Stati | stiques = 👔 Config                 | puration +  | Fitres   | new Edit               | Delete      | Q<br>Aide Tablea  | u de bord   |
| Recher | rcher |             | A T Filtres Listes                                               |                                    |             |          | Toutes les catés       | gories 💌 To | ous les créateurs | •           |
|        |       |             | Nom de liste                                                     | Abonnés                            | Désinscrits | Créateur | Ordre N                | Visible     | Activé            | ID          |
| 1      |       | •           | 5                                                                | 71 (+1)                            | 0           | -        | • 2                    | 0           | ~                 | -           |
| 2      |       | •           |                                                                  | 31 (+1)                            | 0           | ~        | A <b>T</b> 3           | 0           | ~                 | -           |
| 3      |       | •           | Ohua                                                             | 4 (+1)                             | 0           |          | A ¥ 4                  | 0           | 1                 | η.          |
| 4      |       | •           | Comparison                                                       | 277 (+1)                           | 0           |          | • • 5                  | •           | 1                 |             |
| 5      |       | •           | A                                                                | 2                                  | 0           | -        | • • 6                  | 0           | 1                 | 4           |
| 6      |       | •           | Dame                                                             | 52 (+1)                            | 0           | -        | ▲ <b>7</b>             | ~           | 1                 |             |
|        |       |             |                                                                  | Affichage # 100<br>Résultats 1 - 6 | e 6         |          |                        |             |                   |             |

#### Ajouter ou modifier une liste

Chacune des listes se voit attribuer une couleur, personnalisable dans l'interface d'édition d'une liste.

Un abonné pourra également être inscrit à une ou plusieurs listes. Lorsque la liste est Visible, les utilisateurs auront la possibilité de choisir cette liste, de s'abonner ou de se désabonner de cette liste spécifique.

| LISTE                                                                     |                                                                                                    |                                 | Save Appliquer                             | Cancel |
|---------------------------------------------------------------------------|----------------------------------------------------------------------------------------------------|---------------------------------|--------------------------------------------|--------|
| i de liste                                                                | Gients                                                                                                    | Activé                          | Non Oui                                    |        |
|                                                                           | clients                                                                                                    | Visible                         | Non Oui                                    |        |
| gorie                                                                     |                                                                                                    | Créateur                        | Mon Utilisateur 🥖                          |        |
| sage de bienvenue                                                         | Pas de message de bienvenue 🔄 🖊 🕂                                                                                  | Couleur                         | #157D69                                    |        |
| sage de désinscription                                                    | Pas de message de désinscription 💽 🖊 🕂                                                                             |                                 |                                            |        |
| Description                                                               |                                                                                                    |                                 |                                            |        |
| [Toggle Editor]                                                           |                                                                                                    |                                 |                                            |        |
| 😧 🗋 🖢 С В I Ц S                                                           | 🚍 🗮 🗮 🗰 Paragraph 🔹 Styles 🔹 🧷 🍼                                                                                   |                                 |                                            |        |
| Font family . Font size                                                   | ▲ • <mark>∠</mark> • ¥ @ E • ₩ = = = • ∺ • A: A' 0. • Ω                                                            |                                 |                                            |        |
| •1 1• 🚺 🗟 🗟 🖬 ka                                                          | p-c ee cee cdc ec                                                                                                  |                                 |                                            |        |
| 🗄 1 🔂 🖃 🐴 6579 4880 A.S.C.                                                | * A 🖀 🗣 🐳 🚥 🛋 🍫 🗖 🖬 🖫 🗟 🖼 🛋                                                                                        |                                 |                                            |        |
| Liste pour tous les clients.                                              |                                                                                                    |                                 |                                            |        |
|                                                                           |                                                                                                    | U                               |                                            |        |
| Path: p                                                                   | Wo                                                                                                    | rds: 5 //                       |                                            |        |
| Path: p<br>Image 😰 Insérer Module 🔁                                       | Insérez farticle 🕲 Insérer un code <                                                                               | rds: 5 //.                      |                                            |        |
| Path: p<br>Image 🐷 (Insérer Module 🕲 )                                    | Insérez l'article D Insérer un code O                                                                              | rds: 5 //                       |                                            |        |
| Path: p<br>Image I Insérer Module D (<br>Langues<br>O Tous O Personnalisé | Insérez farticle D Insérer un code C                                                                               | rds: 5 🔏<br>Gestion à pa        | irtir du front-end                         |        |
| Path: p<br>Image 📰 Insérer Module 🕃 🕼<br>Langues<br>O Tous O Personnalisé | Insérez l'article D Insérer un code (>  Niveau d'accès Niveau d'accès Vue/Inscription O aucun O Tous O Personnaisé | rds: 5<br>Gestion à pr<br>aucun | artir du front-end<br>O Tous O Personnaîsé |        |

La seule différence entre les actions d'ajouter ou de modifier un liste, c'est la première étape :

- Ajouter une liste : cliquer sur le bouton Nouveau (New) en haut à droite de l'interface.
- Modifier une liste : cliquer sur le lien bleu correspondant dans la liste... de listes!

Une fois l'interface d'édition chargée, vous pouvez modifier les champs d'informnation souhaités puis sauvegarder lorsque terminé.

Ce fonctionnement est celui de base retrouvé un peu partout dans le logiciel Joomla! Pour en apprendre davantage à ce sujet, consultez d'abord le Guide de démarrage avec le logiciel Joomla!

### Gérer les utilisateurs (vos abonnés)

La gestion des utilisateurs est très conviviale dans Acymailing. On y voit résumé plusieurs informations pertinentes telles que le nom, l'adresse courriel, la date d'inscription, les listes auxquelles ces derniers sont abonnés, leurs préférences (par exemple : recevoir ou non les envois

sous forme de HTML ou en texte seulement), le statut de l'inscription, etc.

Pour accéder à la liste des utilisateurs, choisir le menu **Acymailing**  $\rightarrow$  **Utilisateurs** accessible dans le menu principal.

| Site   | Menus | Content Composa                        | nts Extensions Outils Help         |                 |          |                 |                       | 🗇 0 🗯 1 Ϋ D       | éconnexion | Nettoyer I       | e cache 🔍 Pré  | évisualis |
|--------|-------|----------------------------------------|------------------------------------|-----------------|----------|-----------------|-----------------------|-------------------|------------|------------------|----------------|-----------|
| 8      | U     | tilisateurs<br>Utilisateurs • 🔲 Listes | s 🔹 🚊 Newsletters 👻 🖉 File d'atter | nte 🙋 Statist   | liques + | Configuration * | Actions Importe       | Exporter new      | EdR        | Delete           | Aide Tableau   | de bord   |
| Recher | rche  | Utisateurs  Importer  Exporter         | Réinitialiser                      |                 |          |                 |                       | Tous les statuts  | •          | Toutes les liste | s              | •         |
|        | 6     | Nom                                    | E-mail                             | Entreprise      | Région   | Abonnement      | Date de création      | Recevoir du HTML? | Confirmé   | Activé           | Utilisateur id | ID+       |
| 1      |       | 10                                     |                                    |                 |          |                 | 11 Juillet 2015 08:08 | ~                 | ~          | ~                |                | 349       |
| 2      |       | 1/H:                                   |                                    |                 |          |                 | 23 Juin 2015 09:28    | ~                 | ~          | ~                |                | 34        |
| з      |       | Miner                                  |                                    |                 |          |                 | 20 Mai 2015 09:33     | ~                 | ~          | ~                |                | 34        |
| 4      |       | P                                      |                                    |                 |          | •••             | 19 Mai 2015 13:30     | ~                 | •          | ~                |                | 51)       |
| 5      |       | Property in the local data             |                                    | ungerent<br>VRC |          | ٠               | 13 Mai 2015 16:41     | ~                 | ~          | ~                |                | зђ        |
| 6      |       | Collectories.                          | the party and                      | model           |          | •               | 13 Mai 2015 16:41     | ×                 | ~          | ~                |                | 344       |
| 7      |       | (produced))                            |                                    | (C) and (P)     |          | ٠               | 13 Mai 2015 16:41     | ×                 | ~          | ~                |                | зЙ        |
| 8      |       | Course of Course                       | and the second                     | 5-              |          | •               | 13 Mai 2015 16:41     | ~                 | ~          | ~                |                | 34)       |

Si vous avez ajouté des champs personnalisés afin de contenir des informations additionnelles sur l'utilisateur, celles-ci s'afficheront également (sur l'image ci-dessous, ce sont les colonnes **Entreprise** et **Région**).

La colonne **Abonnement** affiche des pastilles de couleur (entourées de vert) qui représentent les listes auxquelles l'utilisateur est abonné. Un simple clic sur une des pastilles désabonnera l'utilisateur de cette liste : la pastille sera alors entourée d'un cercle orange.

#### Ajouter ou modifier un utilisateur

Après avoir cliqué sur l'utilisateur à modifier (ou cliqué **Nouveau** pour ajouter un nouvel abonné), voici l'interface que vous aurez sous les yeux :

| Utilis                                                                           | sateur                                                                                                    |                                                                                                  |                                                                                                    |                                                                                                    |                                                    | Envoyer | Éditer utilisateur Joomla | Save       | Appliquer     | Cancel                                |
|----------------------------------------------------------------------------------|----------------------------------------------------------------------------------------------------|--------------------------------------------------------------------------------------------------|----------------------------------------------------------------------------------------------------|----------------------------------------------------------------------------------------------------|----------------------------------------------------|---------|---------------------------|------------|---------------|---------------------------------------|
| nformations                                                                      | de Futilisateu                                                                                                   | r                                                                                                |                                                                                                    |                                                                                                    |                                                    |         |                           |            |               |                                       |
|                                                                                  | Nom                                                                                                    | Nom Utilisateur                                                                                  |                                                                                                    | Recevoir                                                                                                    | O Texte                                            |         |                           |            |               |                                       |
|                                                                                  | E-mail                                                                                                    | courriel@utilisateur.com                                                                         |                                                                                                    | Confirmé                                                                                                    | 0                                                  | 0       |                           |            |               |                                       |
| Dat                                                                              | te de création                                                                                                   | 20 Avril 2010 12:49                                                                              |                                                                                                    | o o minino                                                                                                    | Non                                                | U Oui   |                           |            |               |                                       |
|                                                                                  | IP                                                                                                    | 127.0.0.1                                                                                        |                                                                                                    | Activé                                                                                                    | Non                                                | Oui Oui |                           |            |               |                                       |
|                                                                                  | Identifiant                                                                                                    | nomutilisateur                                                                                   |                                                                                                    | Accepte les e-mails                                                                                                    | O Non                                              | O Oui   |                           |            |               |                                       |
|                                                                                  | Utilisateur id                                                                                                   | 455                                                                                              |                                                                                                    |                                                                                                    |                                                    |         |                           |            |               |                                       |
| dresse<br>légion                                                                 |                                                                                                    | 123, Mon Adresse<br>MaRégion                                                                     |                                                                                                    |                                                                                                    |                                                    |         |                           |            |               |                                       |
| dresse<br>Végion<br>nnement E<br>Abonnemer                                       | E-mails envoyés<br>nt<br>Nom de l                                                                                | 123, Mon Adresse<br>MaRégion                                                                     | C Réinitialise                                                                                                    | er O S'abonner à toutes                                                                                                    |                                                    | D       | ate d'inscription         | Date de de | ésinscription | iD                                    |
| dresse<br>Aégion<br>Abonnement<br>#<br>1                                         | E-mails envoyés<br>nt<br>Nom de l<br>Liste numéro                                                                | 123, Mon Adresse<br>MaRégion<br>Iste État<br>1 Désab                                             | Réinitialise onné     Pas d'inscrip                                                                                                    | er Stabonner à foutes<br>ition En attente O Ins                                                                                                    | serit                                              | D       | ate d'inscription         | Date de de | ésinscription | ID<br>8                               |
| Abonnemer<br>1 0<br>2 0                                                          | E-mails envoyés<br>nt<br>Nom de l<br>Liste numéro<br>Liste numéro                                                | Iz3, Mon Adresse<br>MaRégion<br>Iste État<br>1 Désab<br>2 Désab                                  | Réinitialise     onné     Pas d'inscrip     onné     Pas d'inscrip                                                                                                    | er S'abonner à foutes<br>tion En attente Ins                                                                                                    | scrit                                              | D       | ate d'Inscription         | Date de de | ésinscription | 1D<br>8<br>6                          |
| Aresse<br>Arement E.<br>Abonnement<br>1 0<br>2 0<br>3 0                          | E-mails envoyés<br>nt<br>Nom de l<br>Liste numéro<br>Liste numéro                                                | 123, Mon Adresse<br>MaRégion<br>iste État<br>1 Désab<br>2 Désab<br>3 Désab                       | Réinitialise     Onné     Pas d'inscrip     Onné     Pas d'inscrip     Onné     Pas d'inscrip                                                                                                    | er S'abonner à foutes<br>Ition En attente Ins<br>Ition En attente Ins                                                                                                    | sort<br>sort                                       | D       | ate d'inscription         | Date de de | ésinscription | 1D<br>8<br>6<br>4                     |
| Adresse<br>Adjoint<br>Abonnemer<br>#<br>1<br>2<br>3<br>3<br>4                    | nt<br>Nom de l<br>Liste numéro<br>Liste numéro<br>Clients                                                        | 123, Mon Adresse<br>MaRégion<br>iste État<br>1 Désab<br>2 Désab<br>3 Désab                       | Réinitialise     Reinitialise     Onné     Pas d'inscrip     onné     Pas d'inscrip     onné     Pas d'inscrip     onné     Pas d'inscrip                                                                                                    | er Stabonner à toutes<br>tion En attente Ins<br>tion En attente Ins<br>tion En attente Ins                                                                                                    | scrit<br>scrit<br>scrit                            | D       | ate d'inscription         | Date de de | ésinscription | ID<br>8<br>6<br>4<br>5                |
| Adresse<br>Adegion<br>Annement E<br>Abonnemen<br>1 0<br>2 0<br>3 0<br>4 0<br>5 0 | E-mails envoyés<br>nt<br>Nom de l<br>Liste numéro<br>Liste numéro<br>Clients<br>Liste numéro                     | Iz3, Mon Adresse<br>MaRégion<br>Iste État<br>1 Désab<br>2 Désab<br>3 Désab<br>5 Obésab           | Réinitialise     Réinitialise     Pas d'inscrip     Pas d'inscrip     Pas d'inscrip     Pas d'inscrip     onné     Pas d'inscrip     onné     Pas d'inscrip     onné     Pas d'inscrip     onné     Pas d'inscrip                                     | er S'abonner à toutes<br>tion En attente Ins<br>tion En attente Ins<br>tion En attente Ins<br>tion En attente Ins<br>tion En attente Ins<br>tion En attente Ins                                               | sorit<br>sorit<br>sorit<br>sorit<br>sorit          | D       | ate d'inscription         | Date de di | ésinscription | ED<br>8<br>6<br>4<br>5<br>3           |
| Abonnement E-<br>Abonnement 1<br>2<br>3<br>4<br>5<br>6                           | E-mails envoyés<br>nt<br>Liste numéro<br>Liste numéro<br>Liste numéro<br>Clients<br>Liste numéro<br>Liste numéro | Iz3, Mon Adresse<br>MaRégion<br>Iste État<br>1 Désab<br>2 Désab<br>3 Désab<br>5 Désab<br>6 Désab | Réinitialise     Reinitialise     Onné     Pas d'inscrip     onné     Pas d'inscrip     onné     Pas d'inscrip     onné     Pas d'inscrip     onné     Pas d'inscrip     onné     Pas d'inscrip     onné     Pas d'inscrip     onné     Pas d'inscrip | er Stabonner & toutes<br>tion En attente Ins<br>tion En attente Ins<br>tion En attente Ins<br>tion En attente Ins<br>tion En attente Ins<br>tion En attente Ins<br>tion En attente Ins<br>tion En attente Ins | scrit<br>scrit<br>scrit<br>scrit<br>scrit<br>scrit | D       | ate d'inscription         | Date de de | ésinscription | 1D<br>8<br>6<br>4<br>5<br>3<br>3<br>2 |

- La section **Informations de l'utilisateur** regroupe les informations de base et les préférences de l'utilisateur.
- La section **Informations supplémentaires** s'affichera avec les champs personnalisés précédemment créée, si tel est votre cas, sinon elle sera absente.
- La section **Abonnement** présente les différentes liste pré-définies dans le système ainsi que l'état d'inscription ou non de l'utilisateur à ces listes, selon le cas.

#### Importer des utilisateurs

Il peut être pratique et vous sauver beaucoup de temps d'utiliser l'outil d'importation d'utilisateurs lorsque vous avez de nombreux utilisateurs à ajouter.

Last update: 2015/07/21 11:06 site\_web:joomla:extensions:composants:acymailing:j15 https://www.wiki.kajoom.ca/site\_web/joomla/extensions/composants/acymailing/j15?rev=1437491192

| Importer                                                                   | File d'attente 🛛 🖉 Statistiques 👻 🏠 Con | guration +          | Importer Annuler |
|----------------------------------------------------------------------------|-----------------------------------------|---------------------|------------------|
| mporter des données depuis<br>Textarea Fichier Utilisateurs Joomla com_com | ttact O Base de données O LDAP O 2      | ohoCRM Communicator |                  |
| Textarea                                                                   |                                         |                     |                  |
| name,email<br>Adrien,adrien⊜example.com<br>John,john⊜example.com           |                                         |                     |                  |
| nscrire les utilisateurs importés à<br>Liste numéro 1                      | •                                       | Non Oul             |                  |
| Liste numéro 2                                                             | •                                       | O Non O Oui         |                  |
| Liste numéro 3                                                             |                                         | Non O Oul           |                  |
| Clients                                                                    | •                                       | O Non O Oui         |                  |
| Liste numéro 5                                                             | •                                       | Non Oul             |                  |
| Liste numéro 6                                                             | •                                       | O Non O Qui         |                  |
| Liste numéro 7                                                             | •                                       | O Non O Oui         |                  |
|                                                                            |                                         |                     |                  |

Lorsque vous êtes prêts, cliquer sur le bouton **Importer** pour passer à l'étape suivante qui vous permettra de lier les informations entre elles, c'est à dire entre votre fichier d'importation et le système.

Si votre nouvelle liste d'utilisateurs contient des champs personnalisés, il sera utile de les lier avec les bons champs personnalisés du système à l'aide des listes déroulantes grises. Sinon, vous pouvez laisser le tout tel quel puis appuyer sur **Importer** encore une fois pour commencer le processus d'importation.

| Assigner les colonnes                                                                                                    | name                    |    | email              | •       |  |
|----------------------------------------------------------------------------------------------------|-------------------------|----|--------------------|---------|--|
| Cette première ligne sera ignorée                                                                                                    | [nam                    | e] |                    | [email] |  |
| t                                                                                                    | Adrien                  |    | adrien@example.com |         |  |
| 2                                                                                                    | John                    | 1  | ohn@example.com    |         |  |
| Innector les utilisateurs es test substilisateurs confirmés                                                                                         | • •                     |    |                    |         |  |
| Importer les utilisateurs en tant qu'utilisateurs confirmés                                                                                         | 🔿 Non 🔍 Oui             |    |                    |         |  |
| Importer les utilisateurs en tant qu'utilisateurs confirmés<br>Générer automatiquement le nom de l'utilisateur                                      | Non Oui                 |    |                    |         |  |
| Importer les utilisateurs en tant qu'utilisateurs confirmés<br>Générer automatiquement le nom de l'utilisateur<br>Bloquer les utilisateurs importés | Non Oui Non Oui Non Oui |    |                    |         |  |
| Importer les utilisateurs en tant qu'utilisateurs confirmés<br>Générer automatiquement le nom de l'utilisateur<br>Bioquer les utilisateurs importés | Non Oui Non Oui Non Oui |    |                    |         |  |

Une fois le processus d'importation terminé, un message faisant le bilan de l'importation s'affiche.

2 utilisateurs dans le fichier d'importation : 2 nouveaux utilisateurs importés, 0 adresses invalides, 0 utilisateurs déjà présents 2 utilisateurs ont été inscrits à la liste Clients

En cherchant pour le mot-clé "example", on voit bien les nouveaux utilisateurs importés pour les fins de cette démonstration. Ces derniers ont été abonnés automatiquement à la liste "Clients", tel que précisé lors d'une étape précédente.

| exampl | e |        | Appliquer Réinitialiser |            |                |                                           |                                                                                                | Tous les statu    | ts 🔹 1   | foutes les liste | 5              |     |
|--------|---|--------|-------------------------|------------|----------------|-------------------------------------------|------------------------------------------------------------------------------------------------|-------------------|----------|------------------|----------------|-----|
| #      |   | Nom    | E-mail                  | Entreprise | Région         | Abonnement                                | Date de création                                                                               | Recevoir du HTML? | Confirmé | Activé           | Utilisateur id | ID- |
| 1      |   | John   | john@example.com        |            |                | •                                         | 20 Juillet 2015 17:24                                                                          | ×                 | ×        | 1                |                | 351 |
| 2      |   | Adrien | adrien@example.com      |            |                | •                                         | 20 Juillet 2015 17:24                                                                          | *                 | *        | *                |                | 350 |
|        |   |        |                         |            |                | Affichage # 100 •<br>Résultats 1 - 2 de 2 | Clients<br>Nom de liste : Clients<br>État : Inscrit<br>Date d'inscription : 20 Juille<br>17:24 | 12015             |          |                  |                |     |
|        |   |        |                         |            | Joomla! est un | logiciel libre distribué sous             | toence GNU/GPL                                                                                 |                   |          |                  |                |     |

#### Exporter des utilisateurs

En cliquant sur le bouton **Exporter**, vous obtenez l'interface suivant :

| Exporter          | 🚊 Newsletters + 🖉 File d'attente 🛛 👰 Statistiques + 🗼 Configuration + | Exporter Annuler A |
|-------------------|-----------------------------------------------------------------------|--------------------|
| Champs à exporter |                                                                       |                    |
| subid             | Non O Oul                                                             |                    |
| email             | O Non O Cui                                                           |                    |
| userid            | Non Oui                                                               |                    |
| name              | O Non O Oui                                                           |                    |
| created           | O Non O Oui                                                           |                    |
| confirmed         | Non O Cui                                                             |                    |
| enabled           | O Non O Oui                                                           |                    |
| accept            | Non O Oui                                                             |                    |
| þ                 | Non Oui                                                               |                    |
| html              | 🔍 Non 🔿 Qui                                                           |                    |
| key               | O Non O Oui                                                           |                    |
| confirmed_date    | O Non O Oul                                                           |                    |

Une liste de noms de champs de données vous est présentée et pour laquelle une présélection de champs est déjà faite. Vous pouvez laisser cette présélection telle quelle, à moins que vous souhaitiez obtenir plus ou moins de champs d'information dans votre fichier d'export.

Au bas de la page, vous avez quelques choix de filtres afin de définir lesquels des utilisateurs vous souhaitez exporter :

- Uniquement les utilisateurs inscrits à au moins une des listes sélectionnées
- Uniquement les utilisateurs enregistrés (utilisateurs Joomla)

- Uniquement les utilisateurs confirmés
- Uniquement les utilisateurs activés

| Uniquement les utilisateurs inscrits à au moins une des<br>listes sélectionnées | O Non : Tous les Utilisateurs O Ou |
|---------------------------------------------------------------------------------|------------------------------------|
| Uniquement les utilisateurs enregistrés (utilisateurs<br>Joomla)                | Non : Tous les Utilisateurs Ou     |
| Uniquement les utilisateurs confirmés                                           | Non : Tous les Utilisateurs Ou     |
| Uniquement les utilisateurs activés                                             | Non : Tous les Utilisateurs Ou     |

Si vous cochez l'option **Uniquement les utilisateurs inscrits à au moins une des listes sélectionnées**, un nouveau tableau apparaîtra afin de permettre de sélectionner les listes souhaitées. Dans l'exemple ci-dessous, nous avons coché la liste "Clients".

| Liste numéro 1 | 🗢 Non 🔿 Oui                       |
|----------------|-----------------------------------|
| Liste numéro 2 | 🔘 Non 🔿 Oui                       |
| Liste numéro 3 | 🛇 Non 🔿 Oui                       |
| Clients        | 🔿 Non 🔘 Oui                       |
| Liste numéro 5 | 🛇 <sub>Non</sub> 🔿 <sub>Oui</sub> |
| Liste numéro 6 | 🛇 <sub>Non</sub> 🔿 <sub>Oui</sub> |
| Liste numéro 7 | 🛇 <sub>Non</sub> 🔿 <sub>Oui</sub> |
|                | aucun Tous                        |

Lorsque vous êtes prêts, cliquer sur le bouton **Exporter** et un fichier au format CSV vous sera proposé pour téléchargement. Téléchargez le fichier sur votre ordinateur.

#### **Ouvrir un fichier CSV (Comma Separated Values)**

On peut ouvrir un fichier CSV en double-cliquant dessus ou en l'ouvrant avec votre logiciel de tableur favori comme LibreOffice Calc ou Microsoft Office Excel par exemple.

Normalement, un formulaire de préparation à l'ouverture du fichier vous sera proposé tel que celui-ci (dépendamment de l'outil que vous utilisez, l'affichage pourrait différer) :

| ABC                | Import d                                            | e texte - [Acymailing-Export-C | lients-Demo.csv              | n - + ×        |  |  |  |  |
|--------------------|-----------------------------------------------------|--------------------------------|------------------------------|----------------|--|--|--|--|
| Acymailing-Export- | Importer                                            |                                |                              |                |  |  |  |  |
| Clients-Demo.csv   | Jeu de caractères : Unico                           | ode (UTF-8)                    | •                            |                |  |  |  |  |
|                    | Langue : Par d                                      | léfaut - Français (Canada)     | •                            |                |  |  |  |  |
|                    | À partir de la ligne : 1                            | <b>A</b>                       |                              |                |  |  |  |  |
|                    | Options de séparateur                               |                                |                              |                |  |  |  |  |
|                    | ○ Largeur fixe<br>○ Séparé par                      |                                |                              |                |  |  |  |  |
|                    | <u>T</u> abulation <u>V</u>                         | irgule 🛛 Point-virgule 🗌 E     | space <u>A</u> utr           | re             |  |  |  |  |
|                    | Eusionner les séparateurs     Séparateur de texte : |                                |                              |                |  |  |  |  |
|                    | Autres options                                      |                                |                              |                |  |  |  |  |
|                    | 🗈 Champ entre guilleme                              | ts comme texte 📃 Détect        | ter les nom <u>b</u> res spe | éciaux         |  |  |  |  |
|                    | Champs                                              |                                |                              |                |  |  |  |  |
|                    | Type de <u>c</u> olonne :                           | Ŧ                              |                              |                |  |  |  |  |
|                    | Standard                                            | Standard Standard              | Standard                     | Standard       |  |  |  |  |
|                    | 1 email                                             | name created                   | confirmed_date               | entreprise     |  |  |  |  |
|                    | 2 iohn@example.com                                  | John 2014-07-20 17:29:44       |                              | Non Encreprise |  |  |  |  |
|                    | Aide                                                |                                | <u>Ō</u> K                   | Annuler        |  |  |  |  |

L'important, c'est de choisir les bons paramètres afin que le tableau s'affiche correctement :

- Jeu de caractères : UTF-8 la plupart du temps est le mieux;
- Séparateurs de champs : dans notre cas, il faut cocher point virgule.

Cliquer sur **OK** et vous avez maintenant un tableur avec toutes les données exportées.

Pour l'instant, vous êtes toujours sur votre fichier .CSV téléchargé. Pour obtenir votre fichier tableur Excel en bonne et due forme, vous devez l'enregistrer au format de votre choix parmi les suivants : xls, xlsx ou ods.

#### Convertir le fichier CSV en fichier tableur standard (XLS, XLSX, ODS)

Dans votre logiciel de tableur, faire **Menu** → **Enregistrer sous...** (ou l'équivalent, selon votre logiciel) puis spécifier le format (par exemple : xlsx). Habituellement, les formats alternatifs sont un peu cachés, dépendamment de votre logiciel de tableur, il vous faudra ouvrir peut-être les options plus avancées au moment de choisir le nom et le type de fichier.

|    | _    |                                        |        |                            |                  |                   |                |           |          |               |            | _     |
|----|------|----------------------------------------|--------|----------------------------|------------------|-------------------|----------------|-----------|----------|---------------|------------|-------|
| 1  |      |                                        |        | Acym                       | nailing-Export-C | lients-Demo.xl    | sx - LibreOffi | ce Calc   |          |               |            | + ×   |
| l  | Fich | ier Édition Affichage                  | Inser  | tion Forma <u>t</u> Outils | Données Fen      | être Aid <u>e</u> |                |           |          |               |            | ×     |
| 0  |      |                                        | · _    |                            |                  |                   |                |           |          |               |            |       |
| 1  | 1 L  | •••••••••••••••••••••••••••••••••••••• | 1 🖶    |                            |                  | · · · · ·         | " <u> </u>     | ₩ ₩       | =        | 11 1 <b>*</b> | it -¥•   ⊏ | • »   |
| 1  | :    |                                        |        |                            |                  |                   | - 0            |           | ~ ~      | o = = -       | - 000 -    |       |
| ų  |      | veration Sans                          | 10     | a a <u>a</u>               | a • I≣I •        |                   | 4 4            |           | Ω %      | 0.0 5 .00     |            | >>    |
| I  | 133  | ▼ f(x                                  | Σ      | =                          |                  |                   |                |           |          |               |            | _     |
| I  |      | - N*                                   | ~ ~    |                            | 1                |                   |                |           |          |               |            | ==    |
|    |      | A                                      | В      | С                          | D                | E                 | F              | G         | н        | I             |            |       |
| D  | 1    | email                                  | name   | created                    | confirmed_date   | entreprise        | adresse        | region    | listname |               |            |       |
| 1  | 2    | adrien@example.com                     | Adrien | 2014-07-20 17:29:44        |                  | Mon Entreprise    | Mon adresse    | Ma Région | Clients  |               |            |       |
| Į. | 3    | john@example.com                       | John   | 2014-07-20 17:29:44        |                  |                   |                |           | Clients  |               |            | ····  |
| ł  | 4    |                                        |        |                            |                  |                   |                |           |          |               |            | 1000  |
| ŀ  | 5    |                                        |        |                            |                  |                   |                |           |          |               |            |       |
| ł  | 0    |                                        |        |                            |                  |                   |                |           |          |               |            | rt.   |
| ł  | 0    |                                        |        |                            |                  |                   |                |           |          |               |            | ×     |
| ł  | 9    |                                        |        |                            |                  |                   |                |           |          |               |            | f(x)  |
| ľ  | 10   |                                        |        |                            |                  |                   |                |           |          |               |            | 1.1.1 |
| ľ  | 11   |                                        |        |                            |                  |                   |                |           |          |               |            |       |

## Gérer les templates (modèles d'infolettres)

Les **Templates** sont des modèles pré-définis de mise en page d'infolettres. Ils permettent de définir une mise en page et un look général qui pourra être repris comme base pour chaque infolettre créée. Il est possible de télécharger des modèles gratuits ou payants sur le site de Acymailing. Vous pouvez également créer votre propre modèle d'infolettre pour un rendu plus personnalisé.

Pour accéder aux différents templates installés, choisir le menu **Acymailing** → **Newsletters** → **Templates** accessible dans le menu principal.

| Site | Menus | Content Composants Extensions Outils Help                                                   | Déconnexion    | Nettoyer le cach | e 🔍 Prév  | sualiser |
|------|-------|---------------------------------------------------------------------------------------------|----------------|------------------|-----------|----------|
|      | Te    | mplates                                                                                     | Edit Delete Co | pier Aide        | Tableau d | le bord  |
| #    |       | Campagne Template                                                                           | Ordre_ 🛃       | Défaut           | Activé    | ID       |
| 1    |       | Lettre simple (avec logo et signatures)<br>Lettre simple avec logo et signatures, Templates | • 1            | ~                | 2         | 11       |
| 2    |       | sidebar-hero-email-template                                                                 | ▲ ▼ 2          | 0                | 0         | 10       |
| 3    |       | Lettre Simple (vide)<br>Courriel simple sur fond blanc sans mise en forme.                  | A 🔻 🖪          | 0                | 2         | 9        |
| 4    |       | White Shadow Red<br>1 header, 1 column, 3 vertical areas for articles.                      | A ¥ 4          | 0                | ō         | 1        |
| 5    |       | Clean White Pink<br>White based template with 1 header, 2 columns                           | • • 5          | ٥                | ō         | 2        |
| 6    | 0     | Notification template                                                                       | ▲ ▼ 6          | ۰                | ō         | 5        |

Les templates se modifient de la même façon qu'un article standard de Joomla. Pour réaliser un template en HTML, vous aurez peut-être besoin de l'expertise d'un spécialiste Web.

## Gérer les infolettres (newsletters)

Pour accéder aux infolettres présentes dans le système (ou en créer une nouvelle), choisir le menu **Acymailing**  $\rightarrow$  **Newsletters** accessible dans le menu principal.

| Site   | Menus | Content Composants Extensions Outlis Help                                                                   |                                           | ی 🕲 و                        | 🛎 1 🤨 Déconnexion | Nettoyer le car | che 🔍 Prévisual | alser |
|--------|-------|----------------------------------------------------------------------------------------------------|-------------------------------------------|------------------------------|-------------------|-----------------|-----------------|-------|
|        | Ne    | Utilisateurs      Listes      Statistiqu     Configuration      Newsletters     Newsletters     Newsletters | es • Prévisualiser / Envi                 | oyer new Edit Delete         | Test A/B Copier   | importer Adde   | Tableau de bo   | ord   |
| Recher | cher  | Appliquer Réi 🖉 Campagne Newsletters                                                                        |                                           |                              | Toutes les listes | Tous le         | es créateurs    | •     |
|        |       | -2 Templates<br>ouges                                                                                       | Date d'envoi                              | Informations de l'expéditeur | Créateur          | Visible         | Activé ID+      | Ŧ     |
| 1      |       | 2 Invitation                                                                                                | 28 .5:07                                  | Conception in Section        | -164              | ~               | <b>R</b> =      |       |
| 2      |       | Invitation                                                                                                  |                                           | and the second               | Acres             | ~               | ۰ -             | ć.    |
| 3      |       | 2 Invitation                                                                                                | 16                                        | Construction Spins           | -                 | ~               | <b>2</b> 10     |       |
| 4      |       | Communication                                                                                               |                                           | Constanting of the second    | ~                 | ~               | <b>o</b> /4     | í.    |
|        |       |                                                                                                    | Affichage # 100 V<br>Résultats 1 - 4 de 4 |                              |                   |                 |                 |       |

Si des infolettres ont déjà été conçues ou envoyées par le passé, elle seront visibles ici. On y voit notamment le **Titre** de l'infolettre, la **Date d'envoi**, le **Nom de l'expéditeur** utilisé, le **Créateur** de l'infolettre, ainsi que les colonnes **Visible** (est-ce que l'infolettre est accessible aux visiteurs du site Web) et **Activé** (est-ce que l'infolettre a été activée : lorsqu'un envoi est fait, le statut passe automatiquement à Oui).

#### **Créer une infolettre**

Pour créer une nouvelle infolettre, cliquez d'abord sur le bouton **Nouveau** en haut à droite, spécifiez un **Titre** puis rédigez les contenus à votre guise à l'aide de l'éditeur de texte.

Last update: 2015/07/21 site\_web:joomla:extensions:composants:acymailing:j15 https://www.wiki.kajoom.ca/site\_web/joomla/extensions/composants/acymailing/j15?rev=1437491192 11:06

|                | Communication de Mon Entreprise                                                  | Activé                                  | Non Oui               | Listes Pièce jointe In<br>Métadonnées Inhou actio                                                                | formations de l'expéditeur                                                               |
|----------------|----------------------------------------------------------------------------------|-----------------------------------------|-----------------------|----------------------------------------------------------------------------------------------------|------------------------------------------------------------------------------------------|
|                |                                                                                  | Visible                                 | 🔿 Non 🔍 Oui           | metadormees mook acto                                                                                            |                                                                                          |
| ire            | Parcourir Aucun fichier sélectionné.                                             | Envoyer la version HTML                 | 🔿 Non 🔍 Oul           | La Newsletter sera envoyée a<br>Nom de liste                                                                     | Destinataire                                                                             |
| né             | Ce résumé sera affiché dans la zone<br>d'archives.                               | Date de création                        | 20 Juillet 2015 20:21 | Liste numéro 1                                                                                                   | O Non O Oul                                                                              |
|                |                                                                                  |                                         |                       | Liste numéro 2                                                                                                   | O Non O Oui                                                                              |
| /ersion        | n HTML                                                                           |                                         |                       | Liste numéro 3                                                                                                   | O Non O Oul                                                                              |
| Toggle         | Editor]                                                                          |                                         |                       | Clients                                                                                                    | 🔿 Non 🔘 Oui                                                                              |
| B C            | amily v Font size v A v / v 💥 🖹 👫 v 🐨                                            | aph • Styles • 🖉 🕩                      |                       | Liste numéro 5                                                                                                   | O Non O Oui                                                                              |
| 1              |                                                                                  |                                         |                       | Liste numéro 6                                                                                                   | O Non O Oui                                                                              |
| 1              | 🖟 🖬 🐴 un m 🗤 🛧 🛓 🚍 🐳 🚥 🖺                                                         | *==:::::::::::::::::::::::::::::::::::: | 0                     | Liste numéro 7 🛛 🔴                                                                                               | 🔍 Non 🔍 Oui                                                                              |
| Bonjo          | our,                                                                             |                                         |                       |                                                                                                    | O aucun O Tous                                                                           |
| Voici<br>Merci | ma première infolettre avec le composant Acymailing<br>i de votre compréhension! | pour Joomia!                            |                       | Uniquement les utilisateurs ins<br>sélectionnées cl-dessus recev<br>affiner votre sélection en rajour<br>Filtres | crits à au moins une des listes<br>ront la Newsletter. Vous pouvez<br>lant des critères: |
| Mon            | Entrensice                                                                       |                                         |                       | Ajouter un filtre                                                                                                |                                                                                          |
| info@<br>www.  | idomaine.com<br>.domaine.com                                                     |                                         | J                     |                                                                                                    |                                                                                          |
| Path: p        | p                                                                                |                                         | Words: 22             |                                                                                                    |                                                                                          |
| Imag           | e 😇 🛛 Insérer Module 🔁 🗍 Insérez l'article 😫 🗍 Insérer un                        | code 🔇                                  |                       |                                                                                                    |                                                                                          |
| /ersio         | n Texte                                                                          |                                         |                       |                                                                                                    |                                                                                          |
| Auto-o         | generée à partir de la version html                                              |                                         |                       |                                                                                                    |                                                                                          |

N'oubliez-pas de vérifier ou modifier les informations complémentaires affichés dans les onglets à droite, en particulier les **Listes** auxquelles vous voulez envoyer votre infolettre, sinon elle ne sera envoyée à personne!

#### **Utiliser les balises Acymailing**

Une des fonctionnalités intéressantes de Acymailing est la possibilité d'ajouter différents types de **Balises** (aussi appelées "tags") via une interface pratique. Les balises sont des bouts de textes spéciaux qui seront automatiquement remplacés par un contenu particulier lors de l'envoi de l'infolettre. Le contenu en question pourra par exemple être le nom de l'utilisateur destinataire, ou bien un article tiré de votre site Web par exemple.

Pour accéder à la fenêtre de choix et d'insertion de balises, cliquer sur **Balises**. Une fenêtre lightbox apparaîtra avec plusieurs possibilités de balises à votre disposition, classés par types.

Pour insérer une balise, il suffit de choisir le type puis de spécifier les options et détails, puis d'appuyer sur **Insérer la balise**. Cette dernière sera ajoutée automatiquement à votre texte, à l'endroit même ou était situé le curseur de la souris auparavant dans l'éditeur de texte. 2025/06/21 03:31

13/20

| Abonne                       | nent Abonné Utilisateur Joomla Heure Ta                                                                              | able des matières       | Liens Géolog                | calisation               | ?              |
|------------------------------|----------------------------------------------------------------------------------------------------|-------------------------|-----------------------------|--------------------------|----------------|
| Articles                     | oomla Modules Partagez sur                                                                                           |                         |                             |                          | Aid            |
|                              | Goomla                                                                                                    | acontent:182 type:intro | link pict:1}<br>            |                          | Insérer la bal |
| Articles                     | Joomia Catégories                                                                                                    |                         |                             |                          |                |
| Titre cl<br>Montre           | quable Oui Non                                                                                                    | Nom de                  | fauteur (                   | Oui 🔍 M                  | Non            |
| Titre cl<br>Montre           | quable Oui Non<br>les images Oui Redimensionné Non<br>cher Appliquer Réinitialiser                                   | Nom de                  | Tous                        | Oui Or                   | Non            |
| Titre cl<br>Montre           | quable Oui Non les images Oui Redimensionné Non cher Appliquer Réinitialiser Titre                                   | Nom de                  | rauteur (<br>Tous<br>Auteur | Créé                     | Non<br>ID-     |
| Titre cl<br>Montre           | quable Oui Non<br>les images Oui Redimensionné Non<br>cher Appliquer Réinitialiser<br>Titre<br>Mon article à insérer | Nom de                  | rauteur (<br>Tous<br>Auteur | Oui Oui Créé             | Non<br>ID-     |
| Titre cl<br>Montre           | quable Oui Non<br>les images Oui Redimensionné Non<br>cher Appliquer Réinitialiser<br>Titre<br>Mon article à insérer | Nom de                  | rauteur (<br>Tous<br>Auteur | Oui Oui Créé             | Non            |
| Titre cl<br>Montre<br>Rechei | quable Oui Non<br>les images Oui Redimensionné Non<br>cher Appliquer Réinitialiser<br>Titre<br>Mon article à insérer | Nom de                  | rauteur (<br>Tous<br>Auteur | Oui Oui On Créé 09.06.15 | Non            |
| Recher                       | quable Oui Non res images Oui Oui Redimensionné Non cher Appliquer Réinitialiser Titre Mon article à insérer         | Nom de                  | rauteur (<br>Tous<br>Auteur | Oui Oui O 1              | Non            |

Dans l'exemple ci-dessus, nous ajoutons une balise de type Articles Joomla. L'article en question est "Mon article à insérer" et seront affichés seulement le titre (cliquable), l'introduction de l'article et enfin les images s'il y a lieu.

| Font family v Font size v 🔺 v 🚄 v 🖉 🗊 🖺 v 🚍 📑 v 🗄 v Az Az v 🔩 v $\Omega$ —                                                                                                    |           |
|----------------------------------------------------------------------------------------------------|-----------|
| • 1 1• 💽 🗟 🚵 🚵 📮 - 🙀 - 📮 - 🗖 - 🖬 - 🗐 - 🔳 - 🗐 - 🔳 -                                                                                                    |           |
| 🎛 1 🔂 🖃 🐴 6633 AREE A.E.C. 🛧 🗛 😭 🔩 👾 🚥 📰 🏷 🖃 💷 📇 🔜 🖳 🚢                                                                                                    |           |
| Voici ma première infolettre avec le composant Acymailing pour Joomla!                                                                                                    |           |
| Voici ma première infolettre avec le composant Acymailing pour Joomla!<br>Voici ci-dessous un article généré automatiquement à l'aide d'un "TAG" de Acymailing :<br>{joomlacontent:182 type:intro link pict:1}            |           |
| Voici ma première infolettre avec le composant Acymailing pour Joomla!<br>Voici ci-dessous un article généré automatiquement à l'aide d'un "TAG" de Acymailing :<br>{joomlacontent:182 type:intro link pict:1}<br>Path: p | Words: 38 |

Dans l'éditeur de texte, ça ne dit pas grand chose : c'est un bout de code avec différents paramêtres. Il est possible de visualiser le contenu réel qui sera affiché par cette balise de deux manières :

- Cliquer sur **Remplacer les balises** remplacera les balises par les contenus réels correspondants. C'est irréversible donc il faut tâcher d'être fin prêt (ou se garder une copie de l'infolettre en guise de sauvegarde). Sinon, mieux vaut commencer par la méthode suivante en premier lieu :
- Cliquer sur Prévisualiser / Envoyer vous permettra de faire un courriel de test (envoyé à vous-même ou à vos collaborateurs) afin de vérifier la bonne mise en forme et les contenus générés.

#### Prévisualiser l'infolettre et réaliser un envoi-test

Pour prévisualiser une infolettre en construction et réaliser un envoi-test, il faut d'abord cliquer sur **Prévisualiser / Envoyer**.

À gauche, vous verrez la section **Envoyer un test** qui vous permettra de choisi les destinataires du test (par nom d'utilisateur dans le système ou en spécifiant une adresse courriel tout simplement).

Une boîte de **Commentaire** permet aussi d'écrire un message à vos collaborateurs qui s'affichera dans une boîte grise dans le haut de l'infolettre.

|                              | AC2                                                                                                    |                                         |
|------------------------------|----------------------------------------------------------------------------------------------------|-----------------------------------------|
| Envoyer un test              |                                                                                                    | La Newsletter sera envoyée à            |
| Envoyer un test à            | Utilisateurs •                                                                                           | Clients ( 6 utilisateurs sélectionnés ) |
|                              | prenom.nom@domaine.com                                                                                   |                                         |
| Envoyer la version           | O Texte O HTML                                                                                           | Ce message sera envoyé à 6 utilisateurs |
|                              | Envoyer un test                                                                                          | □ x x x x x x x x x x x x x x x x x x x |
| Aersion HTML                 |                                                                                                    |                                         |
|                              |                                                                                                    | omla!                                   |
| /oici ma pre                 | miere infolettre avec le composant Acymailing pour Jo                                                    |                                         |
| /oici ma pre<br>/oici ci-des | miere infolettre avec le composant Acymailing pour Jo<br>sous un article généré automatiquement à l'aide | d'un "TAG" de Acymailing :              |

Pour envoyer votre test, cliquez sur le bouton gris **Envoyer un test**.

Attention! Si vous cliquez en haut à droite sur le bouton "Envoyer", ce n'est pas un test mais bien l'envoi réel que vous allez initier!

L'étape de vérification, corrections et peaufinement d'une infolettre est essentielle si vous souhaitez obtenir un bon rendu et une bonne mise en page. Vérifiez le courriel reçu avec différents outils ou services Web, car la mise en page peut varier considérablement d'un outil à l'autre.

#### **Envoyer maintenant**

| eprise envoye avec | c succes a prenom.nom@kajoom.ca                                      | ۲              |
|--------------------|----------------------------------------------------------------------|----------------|
|                    | La Newsletter sera envoyée à Clients ( 6 utilisateurs sélectionnés ) |                |
| HTML<br>re sera    | Ce message sera envoyé à 6 utilisateurs                              | à 6 utilisate  |
|                    | Envoyer                                                              |                |
| 0                  |                                                                      |                |
|                    |                                                                      | 1 400<br>x 320 |
| tro ave            |                                                                      |                |
|                    |                                                                      |                |
| ticle g            |                                                                      |                |
| ibilité            |                                                                      |                |

### Envoyer plus tard

| La Newslet   | ter sera envoyée à                  |  |
|--------------|-------------------------------------|--|
| Clients (6)  |                                     |  |
| Date d'envoi | 2014-07-22 20 • : 45 •<br>Planifier |  |
|              |                                     |  |
|              |                                     |  |
|              |                                     |  |
|              |                                     |  |
|              |                                     |  |
|              |                                     |  |
|              |                                     |  |
|              |                                     |  |
|              |                                     |  |

## Gérer les configurations

Pour accéder aux configurations du système, choisir le menu **Acymailing**  $\rightarrow$  **Configuration** accessible dans le menu principal.

### **Configuration des courriels**

| ast<br>odate:                                                                                                    |
|----------------------------------------------------------------------------------------------------|
| p15/07/21 Site_web: joomla: extensions: composants: acymalling: j15 https://www.wiki.kajoom.ca/site_web/joomla/extensions/composants/acymalling/j15 rev=143/49119 |
| 1:06                                                                                                    |

| Configuration d'e-mail | File d'attente  | Abonnement       | Interfaces  | Sécurité     | Niveau d'accès    | Plugins | Langues           |                                      | C upd            |
|------------------------|-----------------|------------------|-------------|--------------|-------------------|---------|-------------------|--------------------------------------|------------------|
| Informations de        | e l'expéditeur  |                  |             |              |                   |         |                   |                                      |                  |
| Nom de                 | l'expéditeur    | Mon Entreprise   |             |              |                   |         |                   |                                      |                  |
| Adresse de l           | Paynéditaur     | info@domains.com |             |              |                   |         |                   |                                      |                  |
| Adresse de l           | rexpediteur     | into@domaine.com |             |              |                   |         |                   |                                      |                  |
| Répon                  | dre à (nom)     | Mon Entreprise   |             |              |                   |         |                   |                                      |                  |
| Répond                 | re à (e-mail)   | info@domaine.com |             |              |                   |         |                   |                                      |                  |
| Adresse                | e de rebond     | postmaster@domai | ine.com     |              |                   |         |                   |                                      |                  |
| Ajout                  | er les noms     | ○ Non            | ui          |              |                   |         |                   |                                      |                  |
| - Configuration d      | fe-mail         |                  |             |              |                   |         |                   |                                      |                  |
|                        |                 | Envoyer des      | e-mails en  | utilisant ve | otre propre       |         | Configuration     | SMTP                                 |                  |
|                        |                 | serveur          | 0           |              |                   |         |                   | Serveur                              | smtp.smtp.com    |
| Mé                     | thode d'envoi   | PHP Mail         | Function U  | SendMail     | QMail             |         |                   | Port                                 | 25               |
|                        |                 | Envoyer des      | e-mails en  | utilisant u  | n serveur externe | 9       | Mark              | ada sésurisés                        |                  |
|                        |                 | SMTP Se          | rver U Elas | tic Email    |                   |         | Meth              | iode securisee                       |                  |
| Forma                  | at d'encodage   | 8 Bit            | •           |              |                   |         | Garder la conr    | nexion ouverte                       | Non Oul          |
|                        |                 |                  | _           |              |                   |         |                   | Identification                       | Non Oui          |
| Jeu                    | de caractères   | UTF-8            | •           |              |                   |         |                   | Identifiant                          | info@domaine.com |
| Re                     | tour à la ligne | 150              |             |              |                   |         |                   |                                      |                  |
| No                     | om du serveur   |                  |             |              |                   |         | Quel port puis-le | Mot de passe<br>utiliser à partir de | mon site?        |
| Utiliser               | ies liens https | Non O            | Oui         |              |                   |         |                   |                                      |                  |
| Incorpo                | rer les images  | Non O            | Oui         |              |                   |         |                   |                                      |                  |
| Incorporer les         | fichiers joints | Non O            | Qui         |              |                   |         |                   |                                      |                  |
| Envoyer plu            | sieurs parties  | O Non O          | 0.4         |              |                   |         |                   |                                      |                  |
|                        | DKIM            |                  | -           |              |                   |         |                   |                                      |                  |
|                        | Lor(Im          | Non U            | Oui         |              |                   |         |                   |                                      |                  |

### Configuration de la file d'attente

| guration d'e-mail File d'atter                                                                                                    | nte Abonnement Interfaces Sécurité Niveau d'accès Plugins Langues                                                                                                    | C Jupda |
|----------------------------------------------------------------------------------------------------|----------------------------------------------------------------------------------------------------|---------|
| File d'attente                                                                                                    |                                                                                                    |         |
| Exécution de la file d'atter                                                                                                    | nte 💿 Automatique uniquement 🔿 Automatique / Manuel 🕖 Manuel uniquement                                                                                                    |         |
|                                                                                                    |                                                                                                    |         |
| Système d'envoi automatiq                                                                                                    | Envoyer 60 e-mails toutes les 15 minutes                                                                                                    |         |
| Nombre maximum d'ess                                                                                                    | ais Essayez d'envoyer 8 fois le message. S'il ne peut toujours pas être envoyé, Bloquer l'utilisateur 💌                                                                                                    |         |
| Temps maximum d'exécuti                                                                                                    | Selon votre configuration serveur, chaque paquet peut être exécuté pendant 180 secondes<br>on Selon nos tests, nous pouvons exécuter un paquet pendant 480 secondes<br>Calculer à nouveau le temps maximum d'exécution réel                                                                                                    |         |
| Ordonner l'envoi p                                                                                                    | par Aléatoire 💌                                                                                                    |         |
| Cron                                                                                                    |                                                                                                    |         |
| Créer/Modifier votre Cron ta                                                                                                    | ask                                                                                                    |         |
|                                                                                                    |                                                                                                    |         |
| Envoyer un rapp                                                                                                    | oort Uniquement si AcyMailing exécute une action   Enregistrer le rapport détaillé                                                                                                    |         |
| Rapport<br>Envoyer un rapp<br>Envoyer le rap                                                                                                    | Cont     Uniquement si AcyMailing exécute une action     Enregistrer le rapport     Rapport détaillé       Contraction     Enregistrer le rapport à     media/com_acymailing/logs/repr     .log                                                                                                    |         |
| Envoyer un rapp<br>Envoyer un rapp<br>Envoyer le rap<br>Modifier l'e-mail de                                                                                                    | port     Uniquement si AcyMailing exécute une action     Enregistrer le rapport     Rapport détaillé       port à     Enregistrer le rapport à     media/com_acymailing/logs/repr     .log       rapport     Supprimer le rapport     Voir le rapport                                                                                                    |         |
| Envoyer un rapp<br>Envoyer un rapp<br>Envoyer le rap<br>Modifier l'e-mail de                                                                                                    | port     Uniquement si AcyMailing exécute une action     Enregistrer le rapport     Rapport détaillé       port à     Enregistrer le rapport à     media/com_acymailing/logs/rep:     .log       rapport     Supprimer le rapport     Voir le rapport                                                                                                    |         |
| Envoyer un rapp<br>Envoyer un rapp<br>Modifier l'e-mail de<br>Dernière Exécution                                                                                                    | port Uniquement si AcyMailing exécute une action   Enregistrer le rapport  Rapport détaillé  Enregistrer le rapport  media/com_acymailing/logs/repr .log  Supprimer le rapport Voir le rapport                                                                                                    |         |
| Envoyer un rapp<br>Envoyer un rapp<br>Modifier l'e-mail de<br>Dernière Exécution                                                                                                    | port       Uniquement si AcyMailing exécute une action       Enregistrer le rapport       Rapport détaillé           port à rapport       Enregistrer le rapport à media/com_acymailing/logs/repr       7.log         Supprimer le rapport       Voir le rapport                                                                                                    |         |
| Rapport<br>Envoyer un rapp<br>Envoyer le rap<br>Modifier l'e-mail de<br>Dernière Exécution<br>Dernière date d'exécution<br>Lancée à partir de l'IP                                                                                   | port       Uniquement si AcyMailing exécute une action       Enregistrer le rapport       Rapport détaillé       •         port à rapport       Enregistrer le rapport à media/com_acymailing/logs/repr       .log         supprimer le rapport       Voir le rapport         li y a 1 minutes       1       0                                                                                                    |         |
| Rapport<br>Envoyer un rapp<br>Envoyer le rap<br>Modifier l'e-mail de<br>Dernière Exécution<br>Dernière date d'exécution<br>Lancée à partir de l'IP<br>Rapport                                                                        | Doort       Uniquement si AcyMailing exécute une action       Enregistrer le rapport       Rapport détaillé           aport à       media/com_acymailing/logs/repr       .log         Supprimer le rapport       Voir le rapport         Il y a 1 minutes       1       0         AcyMailing lancé le 20 Juilet       14:17         O messages gérés : 0 envoyées avec succès, 0 erreurs       0                       |         |
| Rapport<br>Envoyer un rapp<br>Envoyer le rap<br>Modifier l'e-mail de<br>Dernière Exécution<br>Dernière date d'exécution<br>Lancée à partir de l'IP<br>Rapport<br>Priorité                                                            | Doort       Uniquement si AcyMailing exécute une action       Enregistrer le rapport       Rapport détaillé           apport à       media/com_acymailing/logs/repr       .log         Supprimer le rapport       Voir le rapport       Voir le rapport         Il y a 1 minutes       1       0         AcyMailing lancé le 20 Juliet       14:17<br>O messages gérés : 0 envoyés avec succès, 0 erreurs              |         |
| Rapport<br>Envoyer un rapp<br>Envoyer le rap<br>Modifier l'e-mail de<br>Dernière Exécution<br>Dernière date d'exécution<br>Lancée à partir de l'IP<br>Rapport<br>Priorité<br>Priorité de la Newsletter                               | oort       Uniquement si AcyMailing exécute une action       Enregistrer le rapport       Rapport détaillé           aport à       enregistrer le rapport à       media/com_acymailing/logs/repr       .log         Supprimer le rapport       Voir le rapport       Voir le rapport         Il 0       AcyMailing lancé le 20 Juiliet       14:17         O messages gérés : 0 envoyés avec succès, 0 erreurs       3 |         |
| Rapport<br>Envoyer un rapp<br>Envoyer un rapp<br>Modifier l'e-mail de<br>Dernière Exécution<br>Dernière date d'exécution<br>Lancée à partir de l'IP<br>Rapport<br>Priorité<br>Priorité de la Newsletter<br>Priorité de la Newsletter | port Uniquement si AcyMailing exécute une action     Enregistrer le rapport     Rapport détaillé     Enregistrer le rapport à     media/com_acymailing/logs/repr     Iog     AcyMailing lande le 20 Juiliet     I4:17   O messages gérés : 0 envoyés avec succès, 0 erreurs                                                                                                    |         |

### Dans cette catégorie

### Acymailing

• Acymailing pour Joomla 1.5.x

## Voir aussi

- Guide de démarrage avec le logiciel Joomla!
- Extensions pour Joomla!

### Services reliés

• kajoom.ca/services/conception

kajoom.ca/services/hebergement

From: https://www.wiki.kajoom.ca/ - Documentation de KAJOOM

Permanent link: https://www.wiki.kajoom.ca/site\_web/joomla/extensions/composants/acymailing/j15?rev=1437491192

Last update: 2015/07/21 11:06